## BILL PAY How To Download Payments and Payees

- 1. Log into online banking app > go to "Bill Pay"
- 2. Click the drop down "I want to" and choose "View Payments"

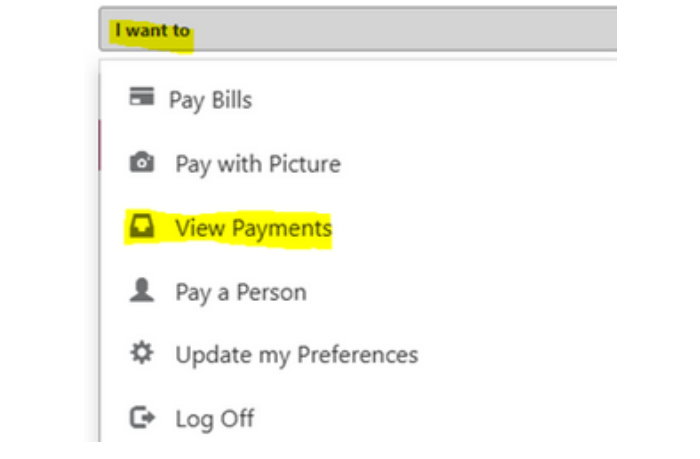

3. Click the "Recent Payment Tab"

| Sche | duled     |                   |          |          |        |      | Recent    |      |
|------|-----------|-------------------|----------|----------|--------|------|-----------|------|
|      |           |                   |          |          |        |      |           |      |
|      | Send On 💙 | Estimated Deliv 💙 | Amount 🗸 | Pay From | Method | Туре | Recurring | Memo |
|      |           |                   |          |          |        |      |           |      |

4. Click "Export" at the top right corner.

🛃 Export

5. Fill out the export options. We recommend the following options:

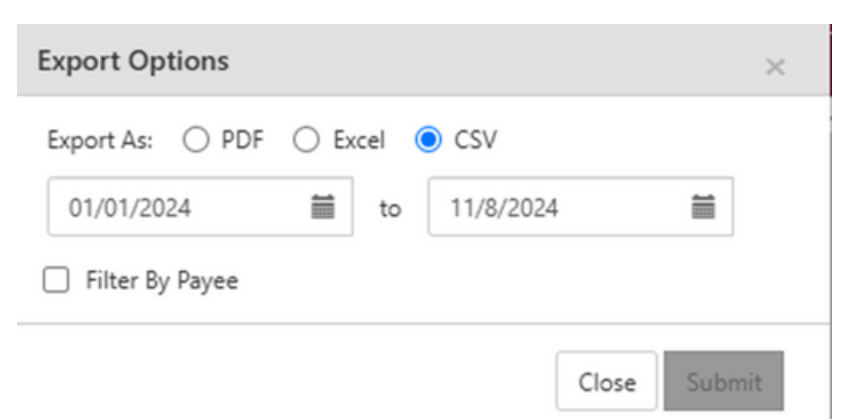

## 6. Click "Submit" and download the file.

This will give you all the information for any payments you have made during this time period including name, address, account number of the payees.

##